## FYDO Clinic Update - 10/01/2025

## **Outstanding Debt Alert**

Clinics can now set an alert to flag patients with outstanding balances over a specified number of days when booking appointments. To enable this feature, go to **Settings > System Configuration**, then enter a value in the '**Alert when making an appointment if money outstanding > than**' field and specify the number of days in the '**Alert when money outstanding is X days outstanding**' field.

## SETTINGS > SYSTEM CONFIGURATION

| System Configuration SM           | IS Account    | Counters           | Administrator | Email Notification |
|-----------------------------------|---------------|--------------------|---------------|--------------------|
| General                           |               |                    |               |                    |
| Auto Logout Time                  | 30            |                    |               |                    |
| Auto File Numbering               | No            |                    |               | ~                  |
| Appointment Display Time          | Show 12 hou   | r time             |               | ~                  |
| Appointment Tabs                  | Surname, Fir  | st name – One line | 9             | ~                  |
| Report Group Name                 | Kloes Private | Clinic             |               |                    |
| IFC Document Type                 | IFC           |                    |               | ~                  |
| Default Document Type             |               |                    |               | ~                  |
| Holding Bay Document Type         |               |                    |               | ~                  |
| Preadmit Document Type            | Admission Fo  | orm                |               | *                  |
| OEC Document Type                 | OEC           |                    |               | *                  |
| OEC Type                          | Both Fund an  | d Medicare         |               | *                  |
| Raise Ticket Email                |               |                    |               |                    |
|                                   |               |                    |               | 1.                 |
| Raise Ticket Location             |               |                    |               | ~                  |
| Alert when making an appointment  | 0.00          |                    |               |                    |
| if money outstanding > than       |               |                    |               |                    |
| Alert when money outstanding is X | 0             |                    |               |                    |
| days outstanding                  |               |                    |               |                    |
| SSO as Mandatory                  | )             |                    |               |                    |

## New feature within Patient Lookup

From the **Appointments screen**, when using the **Patient Lookup**, users can now easily view the last 5 clinic and hospital bookings for a patient. To view this information, simply click the grey arrow at the end of the patient's line to expand and view the patient's 5 most recent upcoming/past clinic and hospital bookings.

| atient Looku  | р           |             |             |            |                    |               |           |
|---------------|-------------|-------------|-------------|------------|--------------------|---------------|-----------|
| • Patient 🛛 C | Other 🚯 🔍 k | kloe        |             | Search     | Make Dummy Appoint | e New Patient |           |
| Surname       | Firstn      | ame MRN     | FileNo      | Address    |                    | DOB           | Ag        |
| Test          | Kloe        | 301         |             | 123 Test D | rive DARLING       | 23/03/1990    | 34 🔨      |
| Date          | Time        | Арр Туре    | Doctor      |            | Location           |               | Cancelled |
| 27/02/2025    | 10:30 AM    | GP          | Packer, Jam | ies        | Westmead Clinic    |               | -         |
| 30/01/2025    | 12:00 PM    | GP          | Packer, Jam | ies        | Westmead Clinic    |               | -         |
| 09/01/2025    | 11:30 AM    | GP          | Packer, Jam | ies        | Westmead Clinic    |               | -         |
| 15/10/2024    | 11:00 AM    | test        | Packer, Jam | ies        | Westmead Clinic    |               | -         |
| 10/09/2024    | 09:00 AM    | New Patient | Packer, Jam | ies        | Westmead Clinic    |               | -         |
| Date          | Time        | Proc Notes  | Theat       | re         | Location           | Adm#          | Cancelled |
| 30/01/2025    | 09:00 AM    | Cataract    | Theat       | re 3       | Victorian Hospital | 1578          | -         |
|               |             |             |             |            |                    |               |           |

For previous updates, please visit <a href="https://wiki.fydo.cloud/updates-clinic/">https://wiki.fydo.cloud/updates-clinic/</a>